## () amen.fr

## Vérification du certificat SSL:

Nous allons maintenant vérifier comment activer le certificat SSL en cliquant sur la plateforme WordPress :

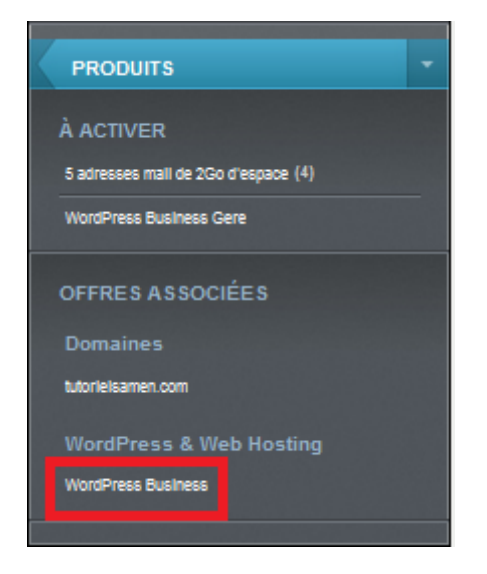

Puis cliquez sur le nom de domaine :

| WordPress           |           |
|---------------------|-----------|
| Aperçu des produits |           |
| Des produits        |           |
| ٩                   |           |
| Produit -           | Туре :    |
| w tutorielsamen.com | WordPress |

Et sur Réglages Avancées et choisissez SSL:

| WordPress<br>Domaines<br>Bases de données<br>Erroubles | Aperçu<br>tutoridamen.com               |                                        |                      |
|--------------------------------------------------------|-----------------------------------------|----------------------------------------|----------------------|
| Sauvegardes                                            | tutorielsamen.com                       | 13 1                                   | idror votre site web |
| Sécurté                                                |                                         | Adresset IPv4                          |                      |
| 354<br>/TP                                             |                                         | 213.158.93.55                          |                      |
|                                                        |                                         | Adresse (Pv6                           |                      |
|                                                        | ~~~~~~~~~~~~~~~~~~~~~~~~~~~~~~~~~~~~~~~ | 2a01:8107.ff0:16a1::fbd5:1567          | 8                    |
|                                                        |                                         | 00 version WordPress                   |                      |
|                                                        |                                         | 6.6.2                                  |                      |
|                                                        |                                         | Utilisation du disque                  |                      |
|                                                        |                                         | 144 / 30720 MB                         |                      |
|                                                        |                                         | Utilisation de la base de données      |                      |
|                                                        |                                         | 2/1024 M8                              | 6                    |
|                                                        |                                         | Dernière sauvegorde de base de données |                      |
|                                                        |                                         | Pas encore disponible                  |                      |

## Cliquez sur Réglages :

| Des sites         |          |
|-------------------|----------|
| Nom               |          |
| tutorielsamen.com | Réglages |

Vous devez activer les options HTTP/2 et Forcing HTTPS. Vous pourrez également installer un certificat externe, à partir de la même rubrique :

| SL<br>prielsamen.com              |         |                                     |
|-----------------------------------|---------|-------------------------------------|
| Présentation de SSL 🟮             |         | + Ajouter un certificat SSL externe |
| Certificat SSL                    | Statut  | Date d'expiration                   |
| Let's Encrypt (tutorielsamen.com) | Activée | Sans objet                          |
| Paramètres SSL 0                  |         | 2 Certificat de réémission          |
| Réglage                           |         | Statut                              |
| HTTPS                             |         |                                     |
| HTTP/2                            |         | $\otimes$                           |
| Forcing HTTPS                     |         | $\otimes$                           |

Bravo ! Votre certificat SSL est installé.